## Derse Anket Atanması

Anket oluşturulup onaylandıktan sonra ana menüden Yönetim İşlemleri altında bulunan Ders Yönetim İşlemleri sayfasına giriş yapılır.

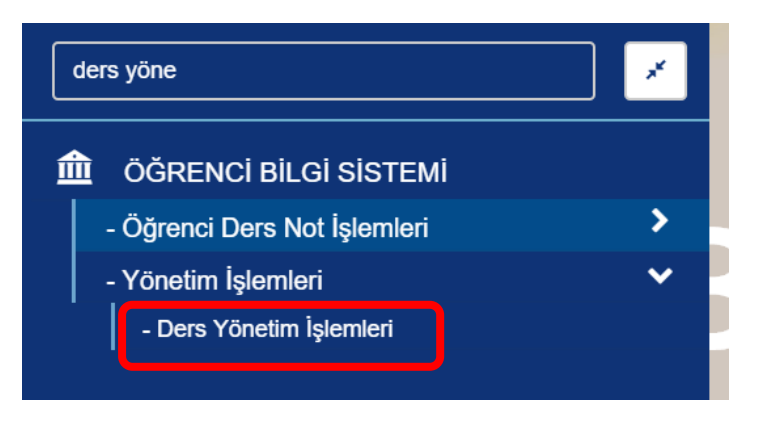

Açılan ekrandan "Açık Dersler için Toplu 'Not Sistemi/Anket' Atama" alanına giriş yapılır.

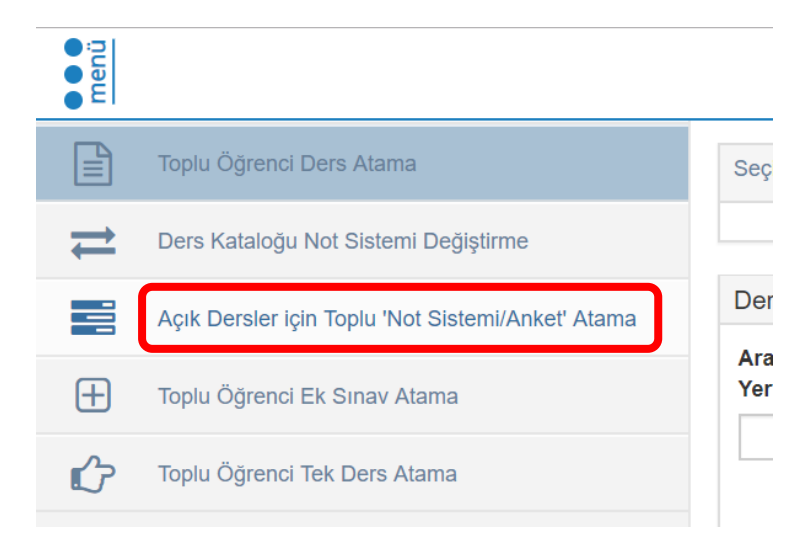

Dersler listelenerek 'Anketler' alanına girilir. 1 numaralı alandan dersler listelenir. Ders seçimleri ve atanacak anket seçimi (2) yapıldıktan sonra sol üst menüde bulunan 'Anket Ata'(3) butonuna tıklanır.

| Bartın Üniversitesi × () DERS YÖNETİM İŞLEMLERİ × +                                                                  |                               |         |                        |                                                          |
|----------------------------------------------------------------------------------------------------|-------------------------------|---------|------------------------|----------------------------------------------------------|
| ← → C <sup>3</sup> ivenli değil   ubys.bartin.edu.tr/AIS/BackOffice/CourseManagementProcess/AcikOlanDersinNotSistemi |                               |         |                        |                                                          |
| Anket Ata Anket Kaldır                                                                                               |                               |         |                        |                                                          |
|                                                                                                    | Birim Seçiniz 🗶 🔍             |         | Not Sistemi Anketler 2 |                                                          |
| ⇒                                                                                                    | 2018                          |         | Anket                  | 2018-2019 AKADEMÍK YILI BAHAR DÖNEMÍ DERS DEĜERLENDÍRI 🔻 |
|                                                                                                    | Seç v<br>Seç v<br>Not Sistemi |         |                        |                                                          |
| Æ                                                                                                    |                               |         | Kodu Adı               |                                                          |
| Ċ                                                                                                    |                               |         |                        |                                                          |
| ¢                                                                                                    | Hepsi •                       |         |                        |                                                          |
|                                                                                                    | Ders Kodu D                   | ers Adı |                        |                                                          |
| Öğrenci Sayısı Aralığı                                                                                               |                               |         |                        |                                                          |
|                                                                                                    | 0                             |         |                        |                                                          |
| ✓ Öğrencisi Olmayan Sınıfları Getirme                                                                                |                               |         |                        |                                                          |
| 1                                                                                                    | ▼ Filtrele                    |         |                        |                                                          |